## How to Use Windows 10 Action Center

Previous versions of Windows had something called Action Center, a Control Panel for checking on **security** and **maintenance** issues. The new one takes over these tasks and shares the older feature's name, but it's really a whole new beast, adding functionality more akin to the notification and quick access features on mobile operating systems and Mac OS X.

## Using the Action Center

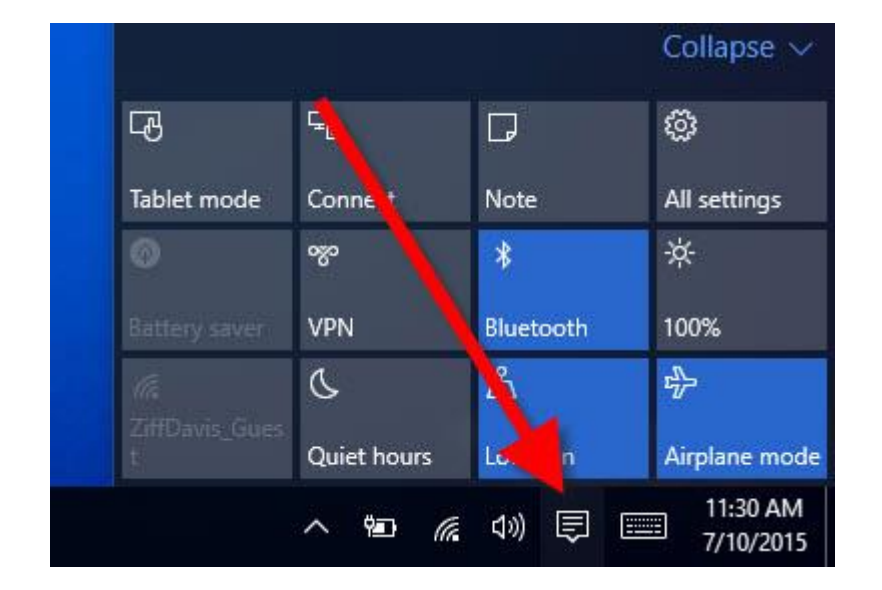

To display the Action Center, click on the new icon or use Windows + A:

The icon shows black lines on a white background when you have a new notification waiting. The Panel is by default black, and active tiles on it take their color from your system color choices (Settings > Personalization > Colors).

In the Notifications and Action section of Settings > System, you can choose which apps are allowed to pop in notifications. (see screen snip on next page)

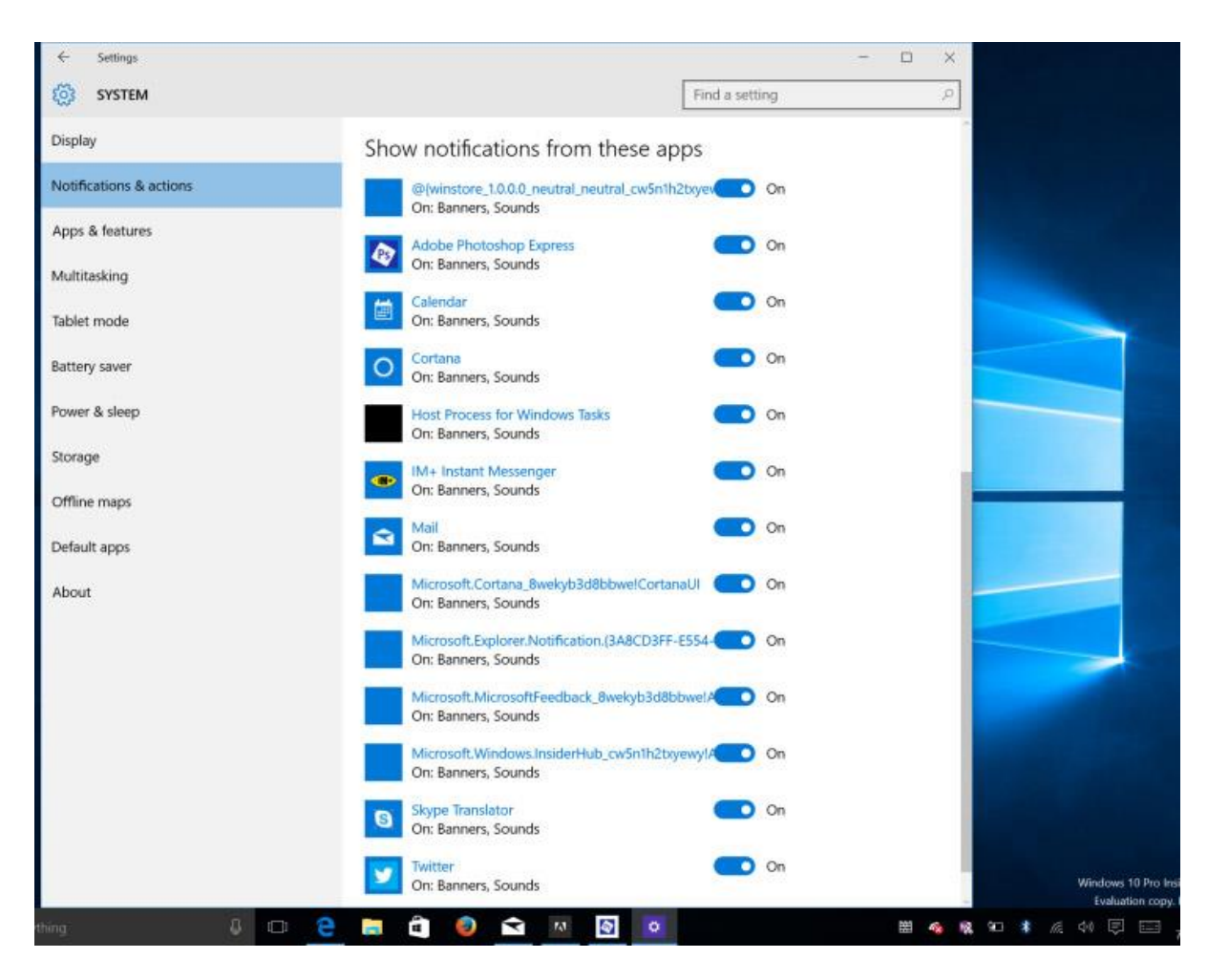

If you want a break from being pestered by notifications, the Quiet Hours tile (the one showing a crescent moon in the first snip above) is available. You can also silence the Action Center by right-clicking on its taskbar icon and choosing "Turn on quiet hours."

## **Quick Actions**

As you can see from the first screen capture above, in addition to notifications, the Action Center gives access to frequently used settings called Quick Actions (the tiles at the bottom of the column). You can easily collapse the settings tiles down to one row of four tiles using the Collapse caret. To change which four Quick Actions appear when you do this, you can head to Settings/System/Notifications & actions.

| 🔅 SYSTEM                |                                          |
|-------------------------|------------------------------------------|
| Display                 | Quick actions                            |
| Notifications & actions | Choose your quick actions                |
| Apps & features         |                                          |
| Multitasking            |                                          |
| Tablet mode             | Select which icons appear on the taskbar |